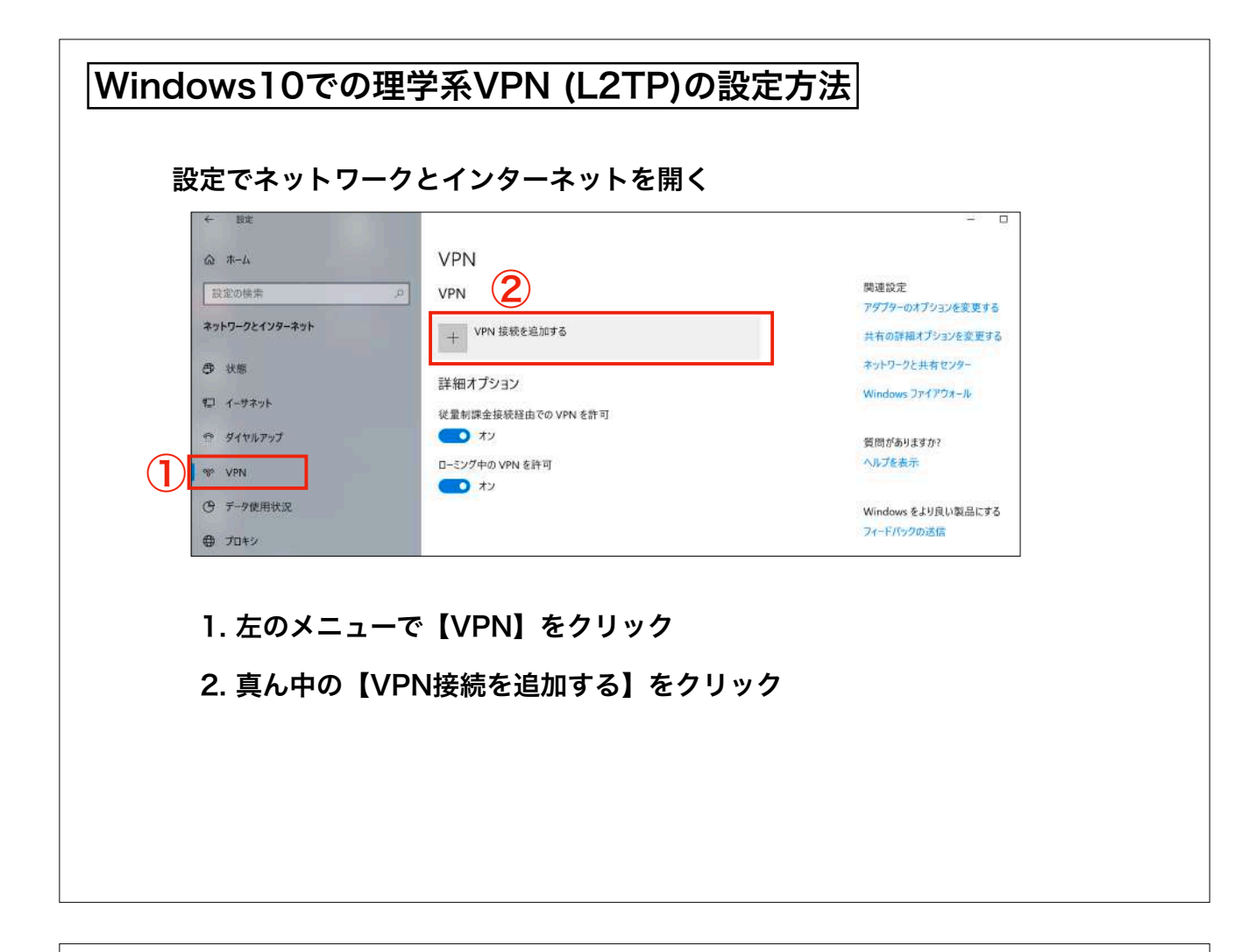

|                                         |          | 現れた画面で左のように入力する         |
|-----------------------------------------|----------|-------------------------|
| VPN接続を追加                                |          |                         |
| VPN プロバイダー                              |          |                         |
| Windows (ビルトイン) 〜                       |          |                         |
| 接続名                                     |          | 【接続名】は何でも良い             |
| - Phil                                  |          |                         |
| サーバー名またはアドレス<br>vpn.adm.s.u-tokyo.ac.jp |          | 【サーバー名】は                |
| VPN の種類                                 |          | vpn.adm.s.u-tokyo.ac.jp |
| 事前共有キーを使った L2TP/IPsec V                 |          |                         |
| 事前共有キー                                  |          | 【事前共有キー】の入手方法は          |
| •••••                                   |          | 情報システムチームのサイトを          |
| サインイン情報の種類                              |          | ご確認ください                 |
| ユーザー名とパスワード 🗸                           |          |                         |
| ユーザー名 (オブション)                           |          | 【ユーザー名】は 10桁の共通ID       |
| 1234567890                              |          |                         |
| パスワード (オブション)                           |          | 【パスワード】は                |
| **************************************  |          | 理学系研究科アカウントのパスワード       |
| ✓ サインイン情報を保存する                          |          | (最新のもの)                 |
|                                         | 保存 キャンセル |                         |
|                                         |          | 【保存】をクリック               |

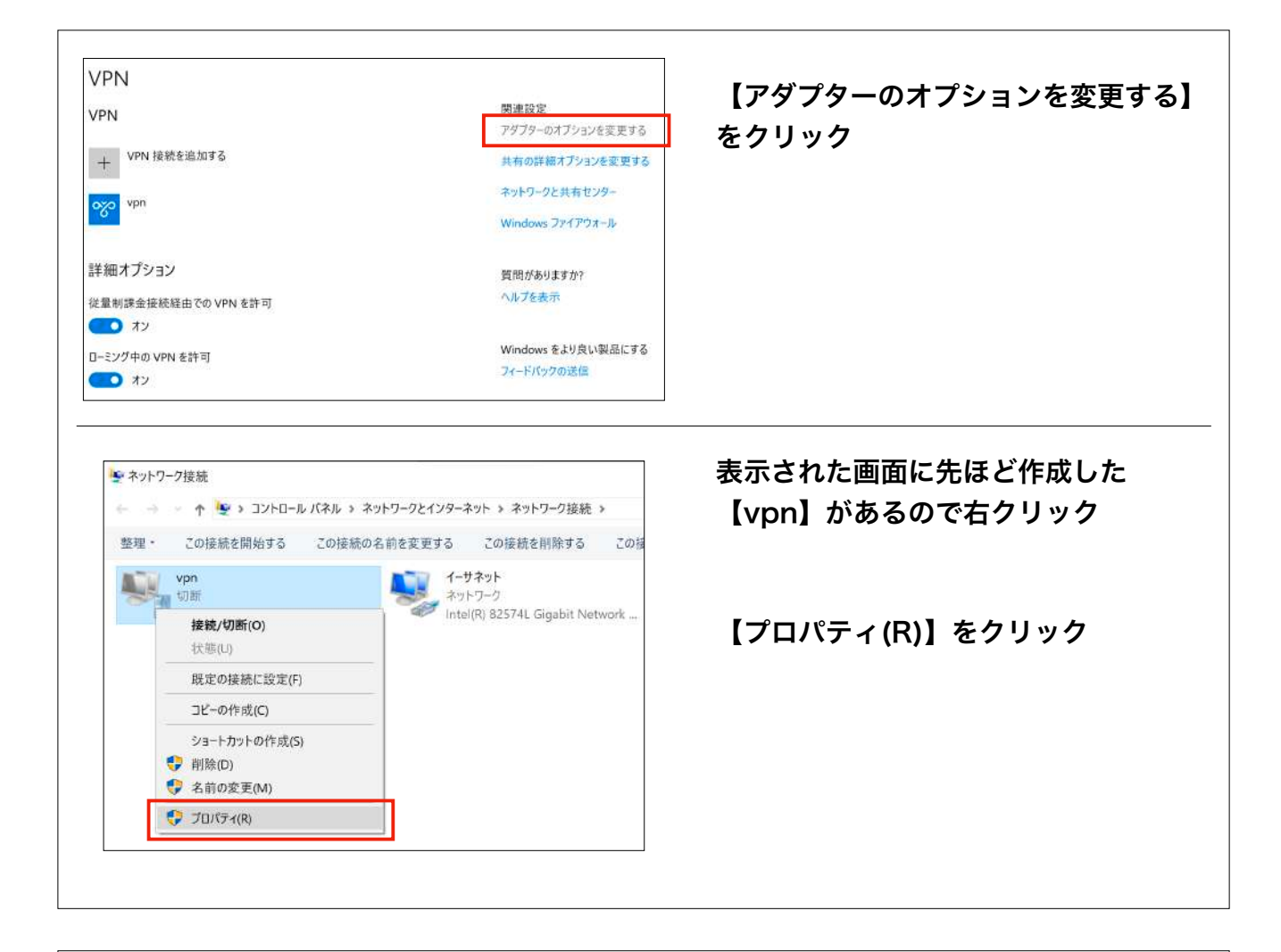

| VPN の運転(1):<br>IPsec を利用したレイヤー2トンネリングプロ                                                                                                    | トコル (L2TP/IPsec) ~                         | 赤枠とオレンジ枠で示した部分を設? |
|----------------------------------------------------------------------------------------------------|--------------------------------------------|-------------------|
| データの暗号化(D):                                                                                                    | 詳細設定(S)                                    |                   |
| 最強の暗号化 (サーバーが拒否する場合はな                                                                                                    | の断します) ~                                   | オレンジ枠の部分はこの通りにしな。 |
| 認証                                                                                                    |                                            | ても良いかもしれないが(未検証)、 |
| ○ 拡張認証プロトコル (EAP) を使う(E)                                                                                                    |                                            | マの乳ウズ明明かさスニ       |
| ● 次のプロトコルを許可する(P)                                                                                                    | プロパティ(R)                                   | この設定で问題なさてう。      |
| <ul> <li>● 次のプロトコルを許可する(P)</li> <li>☑ 暗号化されていないパスワード (PAP)</li> </ul>                                                                                                    | プロパティ(R)<br>(U)                            | この設定で问題なさてう。      |
| <ul> <li>         、次のプロトコルを許可する(P)     </li> <li>         留号化されていないパスワード (PAP)     </li> <li>         チャレンジ ハンドシェイク認証プロトコ     </li> </ul>                                                | プロパティ(R)<br>(U)<br>ル (CHAP)(H)             | この設定で问題なさてう。      |
| <ul> <li>         ※のプロトコルを許可する(P)     </li> <li>         留号化されていないパスワード (PAP)     </li> <li>         ダャレンジ ハンドシェイク認証プロトコ     </li> <li>         Microsoft CHAP Version 2 (MS-</li> </ul> | プロパディ(R)<br>(U)<br>ル (CHAP)(H)<br>CHAP v2) | との設定で可選なさてう。      |

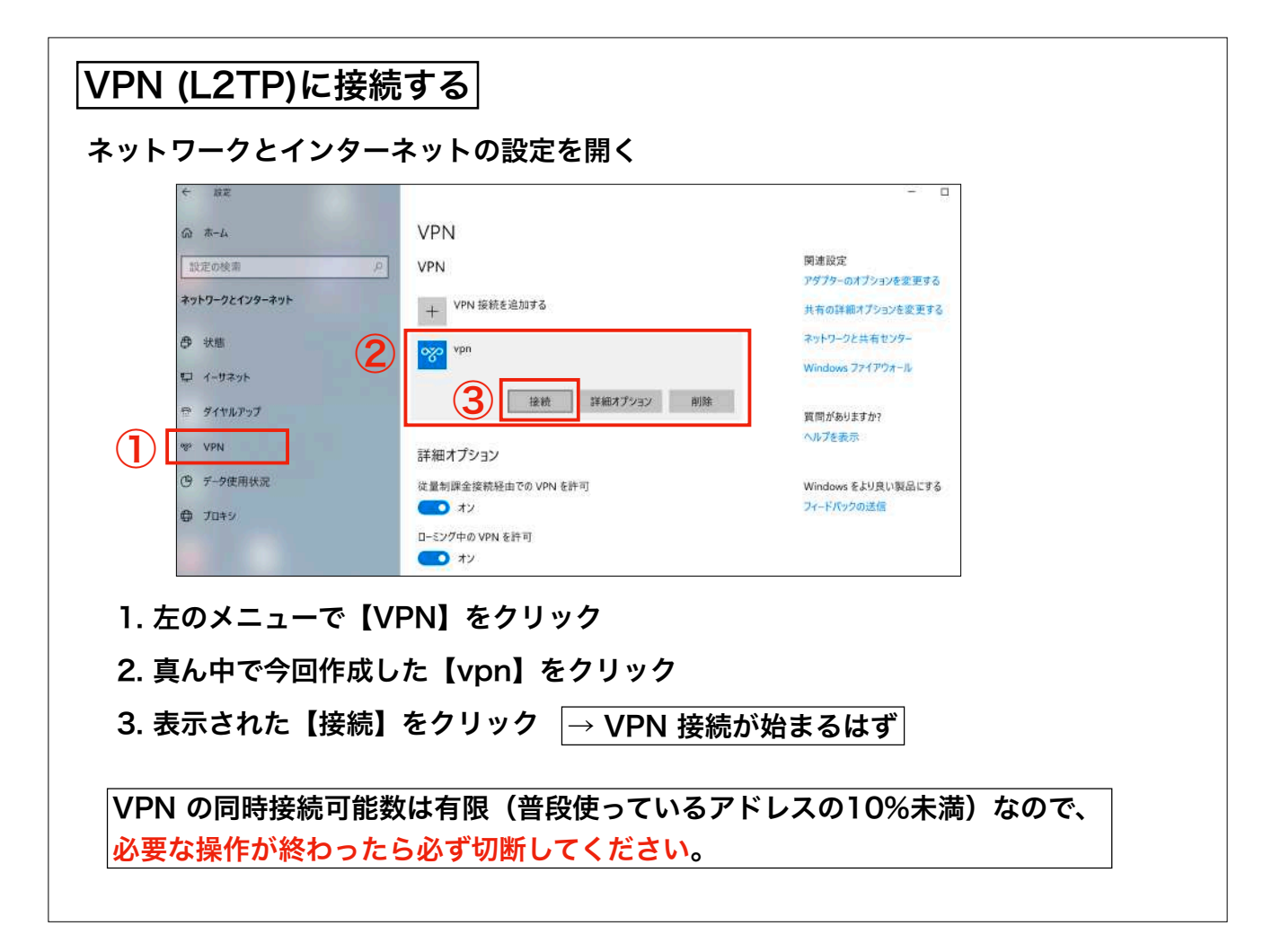

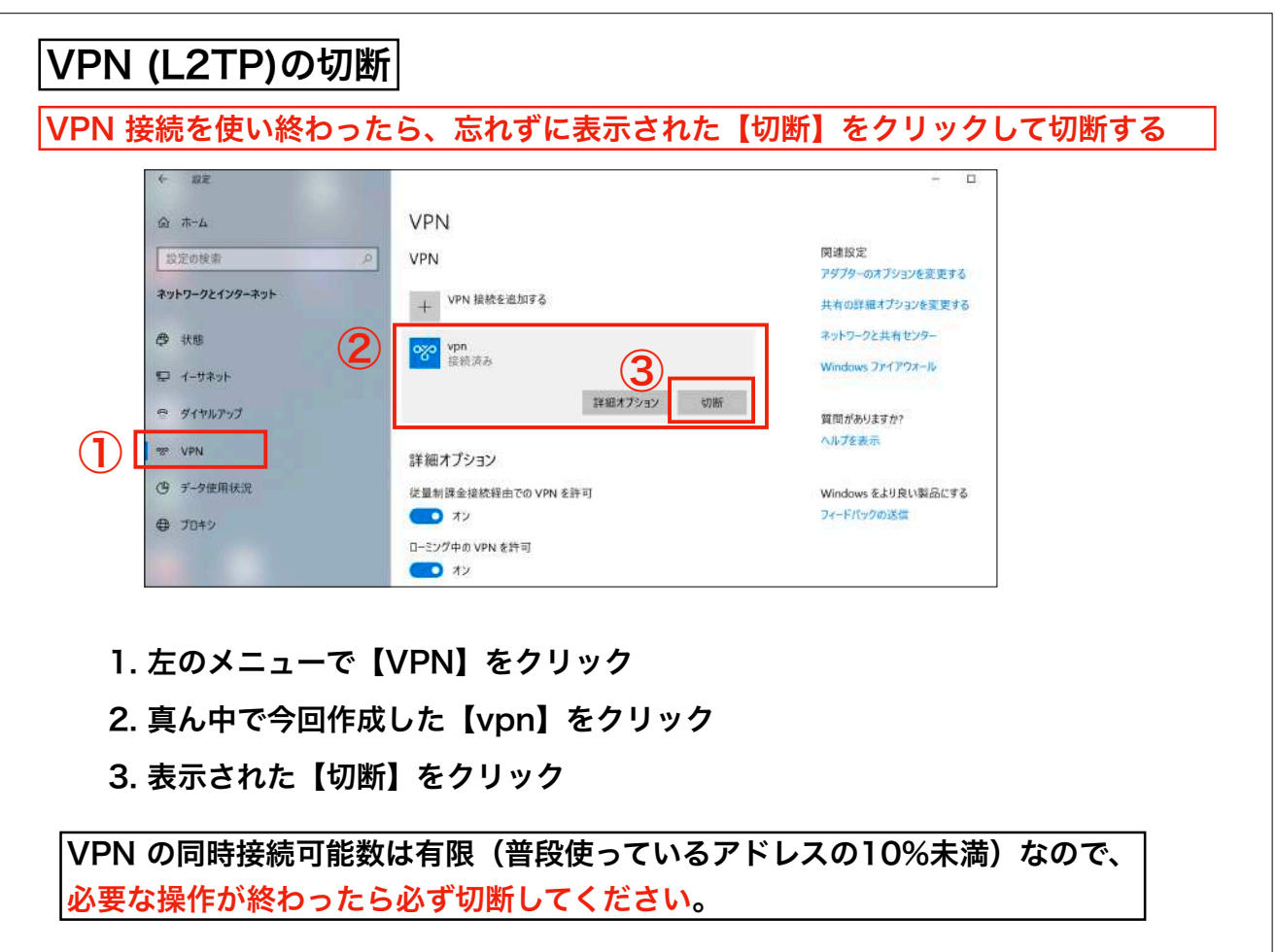